## **P2P Instructions:**

Limits are bank defined and are in place. To change bank default limits, please reach out to Digital Banking Support.

To enable P2P on a customer, search and edit the customer in the IB Admin site. Click on the Checking tab and check "P2P Enabled" for each account that needs access to P2P:

| Edit Customer: Grant Weston |                       |          |          |  |
|-----------------------------|-----------------------|----------|----------|--|
| User                        | Checking              | Savings  | Loans    |  |
| - Ch                        | ecking                |          | •        |  |
| Account N                   | umber                 |          |          |  |
| 11111                       |                       |          |          |  |
| Account Name:               |                       |          | Checking |  |
| Account Re                  | Account Relationship: |          |          |  |
| View Accou                  | nt Details:           |          | <b>v</b> |  |
| Transfer In:                |                       |          |          |  |
| Transfer Ou                 | t:                    |          |          |  |
| View Statements:            |                       |          |          |  |
| View Statement With Images: |                       |          |          |  |
| View Notices:               |                       | <b>v</b> |          |  |
| Allow BillPay Access:       |                       |          |          |  |
| ACH Filter Access:          |                       |          |          |  |
| Transfer In External:       |                       |          | <b>v</b> |  |
| Transfer Out External:      |                       |          |          |  |
| P2P Enable                  | d:                    |          |          |  |

Limits can be adjusted per customer by editing the customer in IB Admin and looking at the User tab for "Override Card Transfer Maximum". Once you check "Override Card Transfer Maximum", the limit fields become editable:

| Edit Customer: Grant Weston            |                   |
|----------------------------------------|-------------------|
| Security Answer 1:                     |                   |
| Security Question 2:                   | What was your ch  |
| Security Answer 2:                     |                   |
| Security Question 3:                   | What is the name  |
| Security Answer 3:                     |                   |
| Last Browser Login:                    | 10/1/2018 2:04:30 |
| Last Mobile Login:                     | 10/6/2017 12:09:5 |
| Last Text Banking Login:               | ,                 |
| Invite Status:                         | ¥                 |
| User Status:                           | Active            |
| Self Enrolled:                         |                   |
| Override Card Transfer Maximum:        | ×                 |
| Single Transfer Maximum:               | 2,000.00          |
| Daily Card Transfer Maximum:           | 3,000.00          |
| Daily Transaction Maximum:             | 3,000.00          |
| Rolling 7 Day Transaction Maximum:     | 7,000.00          |
| Rolling 7 Day Amount Maximum:          | 7,000.00          |
| Rolling 30 Day Transaction<br>Maximum: | 7,000.00          |
| Rolling 30 Day Amount Maximum:         | 10,000.00         |

Once the customer logs in after being enabled, they will have a new option when adding payees from the My Payees screen OR by initiating a New Transaction and choosing "+ Add New Payee" on the Recipient screen:

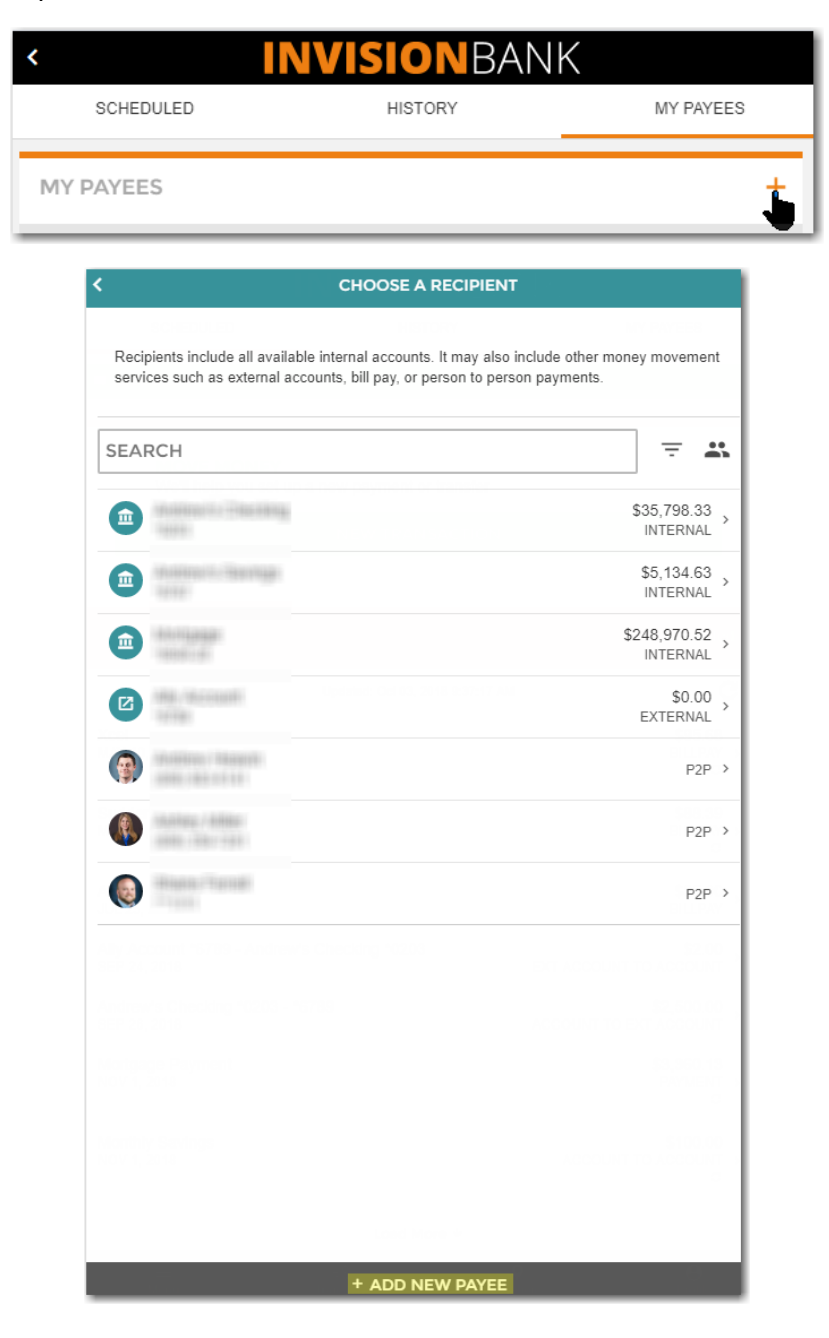

They will select "Person To Person" on the Add New Payee screen and then enter the Payee information:

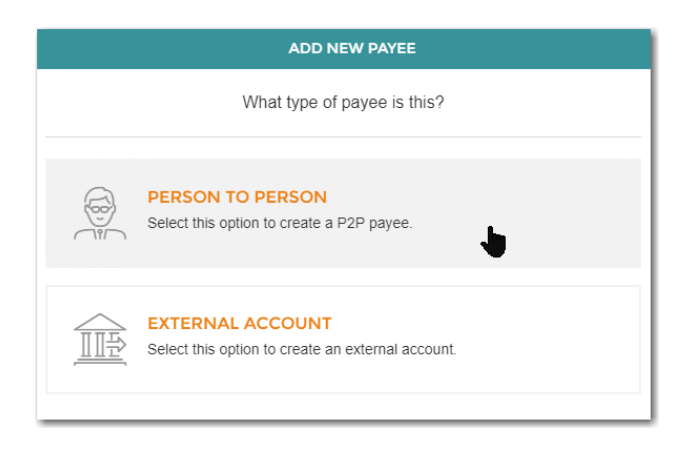

When entering Payee info, the customer has 3 options:

**1.** Enter Payee's card info or have payee enter card info into their phone

| <                                    | ADD NEW PAYEE                |  |
|--------------------------------------|------------------------------|--|
| PERSON TO PERSON                     |                              |  |
|                                      |                              |  |
|                                      |                              |  |
|                                      | ADD PHOTO                    |  |
|                                      |                              |  |
| What do you want to call th          | is payee?                    |  |
| FIRST NAME<br>John                   |                              |  |
| LAST NAME<br>Doe                     |                              |  |
| EMAIL ADDRESS<br>john.doe@csiweb.com | or card details to proceed 🗸 |  |
| MOBILE PHONE NUI                     | MBER                         |  |
| CARD NUMBER<br>9299                  |                              |  |
| EXPIRATION DATE<br>10 / 18           |                              |  |
|                                      |                              |  |
|                                      |                              |  |
|                                      |                              |  |
|                                      |                              |  |
|                                      |                              |  |
|                                      | SAVE                         |  |

**2.** Enter Payee's email and an email will be sent to payee asking them to enter their card info:

|                                                                               | < ADD NEW PAYEE                                                                                                    |                 |
|-------------------------------------------------------------------------------|----------------------------------------------------------------------------------------------------|-----------------|
|                                                                               | PERSON TO PERSON                                                                                                    |                 |
|                                                                               | ADD PHOTO                                                                                                    |                 |
|                                                                               |                                                                                                    |                 |
|                                                                               | What do you want to call this payee?                                                                                       |                 |
|                                                                               | FIRST NAME<br>Jane                                                                                                    |                 |
|                                                                               | LAST NAME<br>Doe                                                                                                    |                 |
|                                                                               | Enter payee info:<br>Please enter contact information or card details to proceed ✓                                         |                 |
|                                                                               | EMAIL ADDRESS<br>jane.doe@csiweb.com                                                                                       |                 |
|                                                                               | MOBILE PHONE NUMBER                                                                                                    |                 |
|                                                                               | CARD NUMBER                                                                                                    |                 |
|                                                                               | EXPIRATION DATE                                                                                                    |                 |
|                                                                               |                                                                                                    |                 |
|                                                                               |                                                                                                    |                 |
|                                                                               |                                                                                                    |                 |
|                                                                               | SAVE                                                                                                    |                 |
| Reply Reply All Sorward<br>Wed 10/3/2018 9:50<br>myebankin<br>Invision Bank I | rd 樟酮<br><sup>30 AM</sup><br>ng@csiweb.com on behalf of customercare@invisionbank.com<br><b>Digital Banking</b>            |                 |
|                                                                               |                                                                                                    |                 |
| would like to send y                                                          | you money. To setup your account information use the link https://invisionbank.myebanking.net//#/confirm-payee?SetupKey=rx | bvvlgubug4rqorp |

^

**3.** Enter Payee's phone number to send them a text asking them to enter their Card info:

| <                                               |                                                              | ADD NEW PAYEE                                         |                            |            |
|-------------------------------------------------|--------------------------------------------------------------|-------------------------------------------------------|----------------------------|------------|
| PERSON TO PERS                                  | ON                                                           | HETORY                                                |                            | ANY PAYEES |
|                                                 |                                                              |                                                       |                            |            |
|                                                 |                                                              |                                                       |                            | C          |
|                                                 |                                                              |                                                       |                            |            |
|                                                 |                                                              |                                                       |                            |            |
| What do you want to                             | call this payee                                              | ?                                                     |                            | 12/200     |
| first name<br>Jim                               |                                                              |                                                       |                            |            |
| last name<br>Doe                                |                                                              |                                                       |                            |            |
| Enter payee info:<br>Please enter contact infor | mation or card de                                            | tails to proceed 🗸                                    |                            |            |
| EMAIL ADDRES                                    | S                                                            |                                                       |                            |            |
| MOBILE PHONE NUT<br>(555) 555-5555              | MBER                                                         |                                                       |                            |            |
| CARD NUMBER                                     |                                                              |                                                       |                            |            |
| EXPIRATION DA                                   | ΑΤΕ                                                          |                                                       |                            |            |
|                                                 |                                                              |                                                       |                            |            |
|                                                 |                                                              | SAVE                                                  |                            |            |
| ·                                               | III Verizon 奈                                                | 10:09 AM                                              | <b>-7 10</b> 92% <b></b> ) |            |
|                                                 |                                                              | Text Message                                          |                            |            |
|                                                 | https://<br>invisionbank<br>#/confirm-p<br>SetupKey=u<br>9tz | .myebanking.net//<br>ayee?<br>38xoi09tuadh8thc        |                            |            |
|                                                 | w<br>you money.<br>account info<br>link                      | ould like to send<br>To setup your<br>rmation use the |                            |            |
|                                                 |                                                              |                                                       |                            |            |
|                                                 | Andrea - La<br>Antonio - La<br>Antonio - La<br>Antonio - La  | Later or and<br>categories                            |                            |            |
|                                                 |                                                              | (Text Message                                         |                            |            |

Once all required info is entered by the recipient, you are ready to send money by going to New Transaction and choosing the newly created Payee from the Recipient list. You do have an option to choose how the Payee is notified of the payment:

|                  |                    | DETAILS       |                                |         |
|------------------|--------------------|---------------|--------------------------------|---------|
|                  |                    | $\rightarrow$ | 0                              |         |
|                  |                    |               |                                |         |
|                  | Checking           |               | John Doe<br>john.doe@csiweb.co | m       |
|                  | \$50,049.74        |               |                                |         |
| Enter P2P Amou   | int:               |               |                                |         |
| amount<br>\$5    |                    |               |                                |         |
| How should this  | payee be notified? |               |                                |         |
| EMAIL            |                    |               |                                |         |
| PHONE            |                    |               |                                |         |
|                  | CATION             |               |                                |         |
| EMAIL ADDRES     | SS                 |               |                                | BILLPAY |
| john.doe@cs      | siweb.com          |               |                                |         |
| What is this P2P | for?               |               |                                |         |
| NOTE<br>Lunch    |                    |               |                                | 0       |
| 5 / 110          |                    |               |                                | BILLPAY |
|                  |                    |               |                                |         |
|                  |                    |               |                                |         |
|                  |                    |               |                                |         |
|                  |                    |               |                                |         |
|                  |                    |               |                                |         |
|                  |                    |               |                                |         |
|                  |                    |               |                                |         |
|                  |                    |               |                                |         |
|                  |                    |               |                                |         |
|                  |                    |               |                                |         |
|                  |                    |               |                                |         |